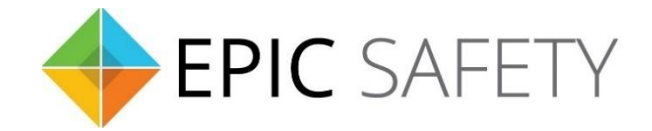

# surf-k & surf-km

LTE Primary Alarm Communicators

# **DSC Alarm Panels**

# **Installation Guide**

V1.6

Firmware V1.0

# Contents

| 1. | DSC PowerSeries Alarm Panels |                                                   |      |
|----|------------------------------|---------------------------------------------------|------|
| a. | К                            | eybus Monitoring                                  | 4    |
|    | i.                           | Wiring Diagram                                    | 4    |
|    | ii.                          | Programming Instructions                          | 4    |
| b. | K                            | eybus & Digital Account Monitoring                | 5    |
|    | i.                           | Wiring Diagram                                    | 5    |
|    | ii.                          | Programming Instructions                          | 5    |
| c. | К                            | eybus & Dial Capture (Tip/Ring) Monitoring        | 5    |
|    | i.                           | Wiring Diagram                                    | 6    |
|    | 1.                           | PC1864/1832/1616/5010/5020/1575/1565/1555/585/580 | 6    |
|    | ii.                          | Programming Instructions                          | 6    |
|    | 1.                           | PC1864/1832/1616                                  | 6    |
|    | 2.                           | PC5010                                            | 7    |
|    | 3.                           | PC5020                                            | 7    |
|    | 4.                           | PC1575                                            | 8    |
|    | 5.                           | PC1565/1555                                       | 8    |
|    | 6.                           | PC585/580                                         | 8    |
| 2. | DSC                          | Alarm Panels                                      | 9    |
| a. | D                            | ial Capture (Tip/Ring) Monitoring & Keyswitch     | 9    |
|    | i.                           | Wiring Diagram                                    | . 10 |
|    | 1.                           | ALEXOR, IMPASSA, NEO, SCW9045/9047                | . 10 |
|    | 2.                           | PC4020 MAXSYS                                     | . 11 |
|    | ii.                          | Programming Instructions                          | . 11 |
|    | 1.                           | ALEXOR (PC9155)                                   | . 11 |
|    | 2.                           | IMPASSA (SCW9055/9057)                            | . 12 |
|    | 3.                           | NEO (HS2016/2032/2064/2128)                       | . 12 |
|    | 4.                           | PC4020 MAXSYS (V3.5)                              | . 13 |
|    | 5.                           | SCW9045/9047                                      | . 14 |
| 3. | DSC                          | Legacy Alarm Panels                               | . 14 |
| a. | ۷                            | Vith Keyswitch                                    | . 14 |
|    | i.                           | Wiring Diagram                                    | . 15 |
|    |                              |                                                   |      |

|    | 2.  | PC2550/3000              | 16 |
|----|-----|--------------------------|----|
|    | ii. | Programming Instructions | 16 |
|    | 1.  | PC2525                   | 16 |
|    | 2.  | PC2550                   | 17 |
|    | 3.  | PC3000                   | 17 |
| b. | W   | /ithout Keyswitch        | 17 |
|    | i.  | Wiring Diagram           | 18 |
|    | 1.  | PC1550/1500              | 18 |
|    | ii. | Programming Instructions | 18 |
|    | 1.  | PC1550/1500              | 18 |

# **1. DSC PowerSeries Alarm Panels**

# a.Keybus Monitoring

DSC PowerSeries alarm panels can be connected to Surf-K/KM via keybus terminals to monitor and control the alarm system remotely. All keybus functionalities are also available for users on the app.

## i. Wiring Diagram

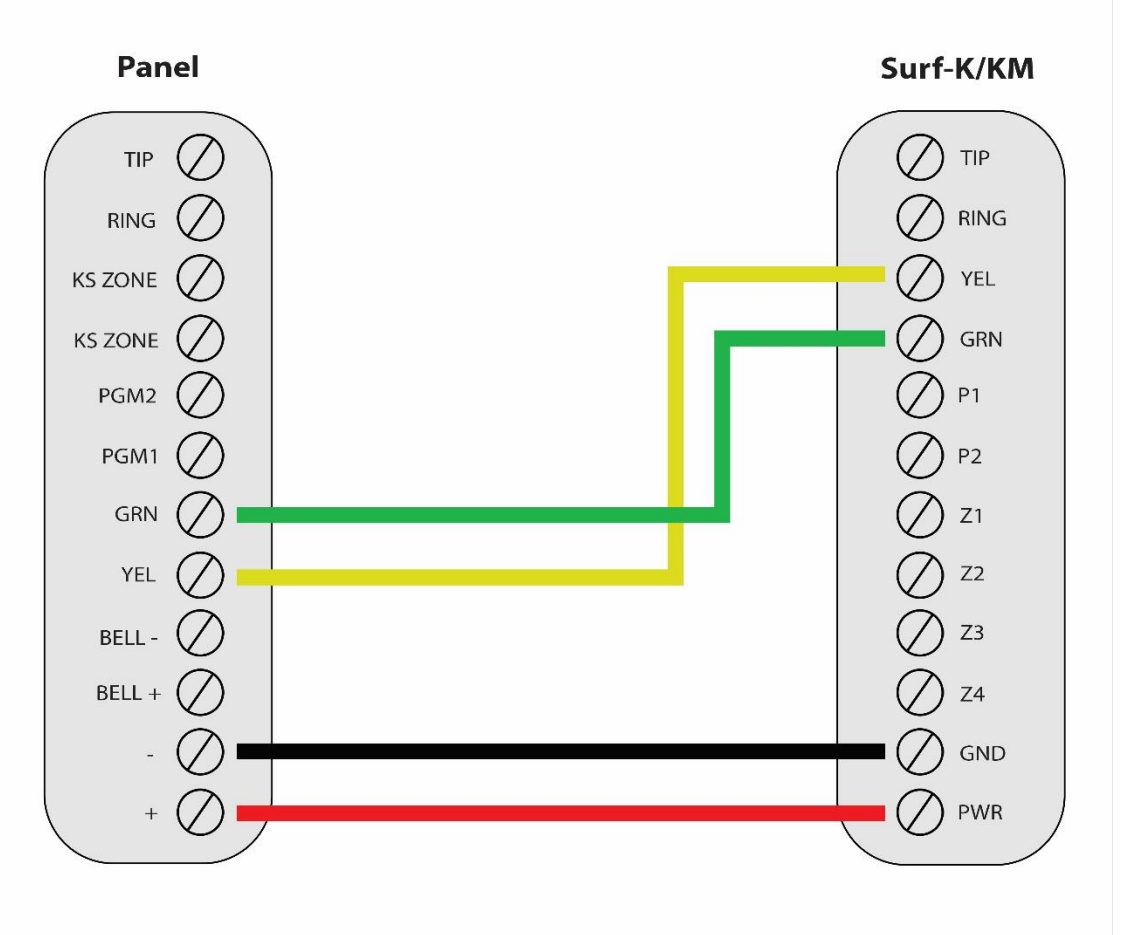

\*Colours are for demonstration purposes only

#### ii. Programming Instructions

Make sure to disable communications and program the alarm panel as a local system. No further programming is required for keybus monitoring of DSC PowerSeries panels.

Keybus-compatible DSC Power Series alarm panels:

PC1864, PC1832, PC1616, PC5020, PC5010, PC1575, PC1565, PC1555, PC585, PC580

# **b.Keybus & Digital Account Monitoring**

When DSC PowerSeries alarm panels are connected to Surf-K/KM via keybus, a digital account with phone line can co-exist providing a backup communication to monitor and control the system remotely.

i. Wiring Diagram

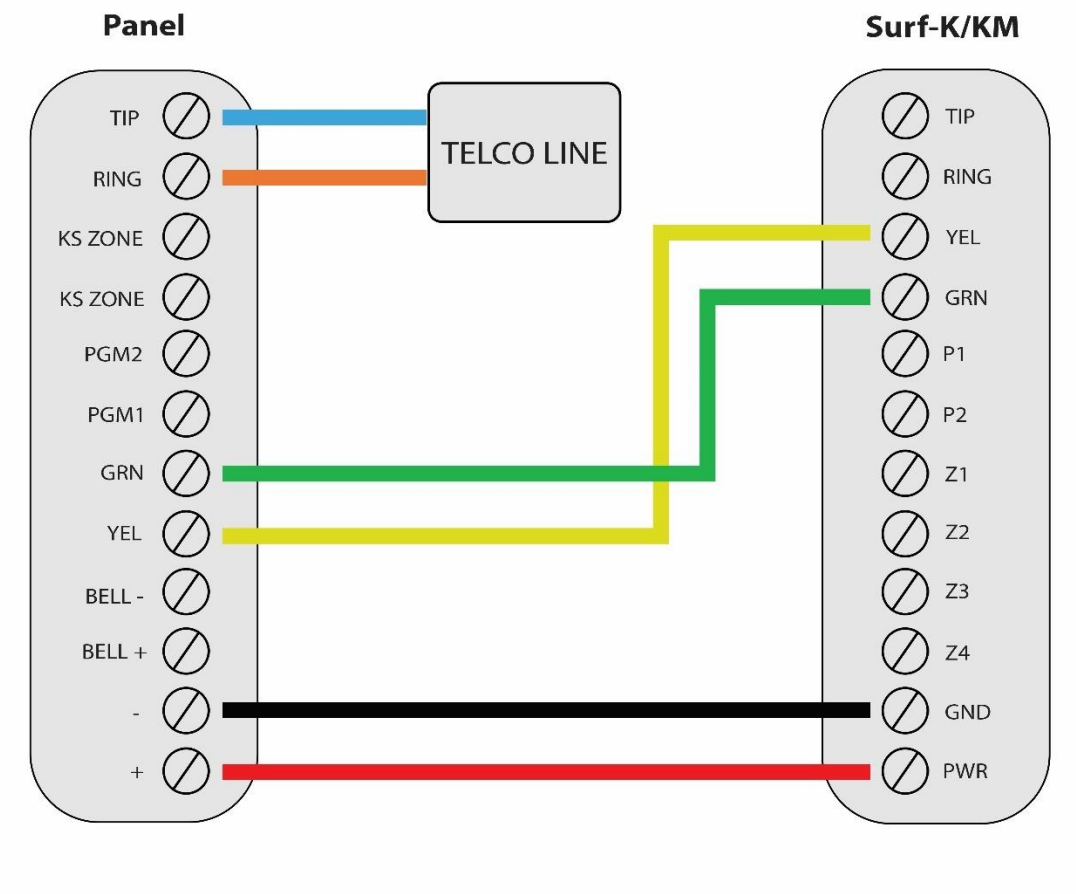

\*Colours are for demonstration purposes only

#### ii. Programming Instructions

If the DSC PowerSeries alarm panel is connected to a land line via Tip/Ring, connect the Surf-K/KM using the 4-wire configuration above. Program the panel for digital account.

# c. Keybus & Dial Capture (Tip/Ring) Monitoring

PowerSeries alarm panels connected to keybus can also be connected to Tip/Ring on Surf-K/KM for monitoring. Wiring and programming instructions are described below.

## i. Wiring Diagram

# 1. PC1864/1832/1616/5010/5020/1575/1565/1555/585/580

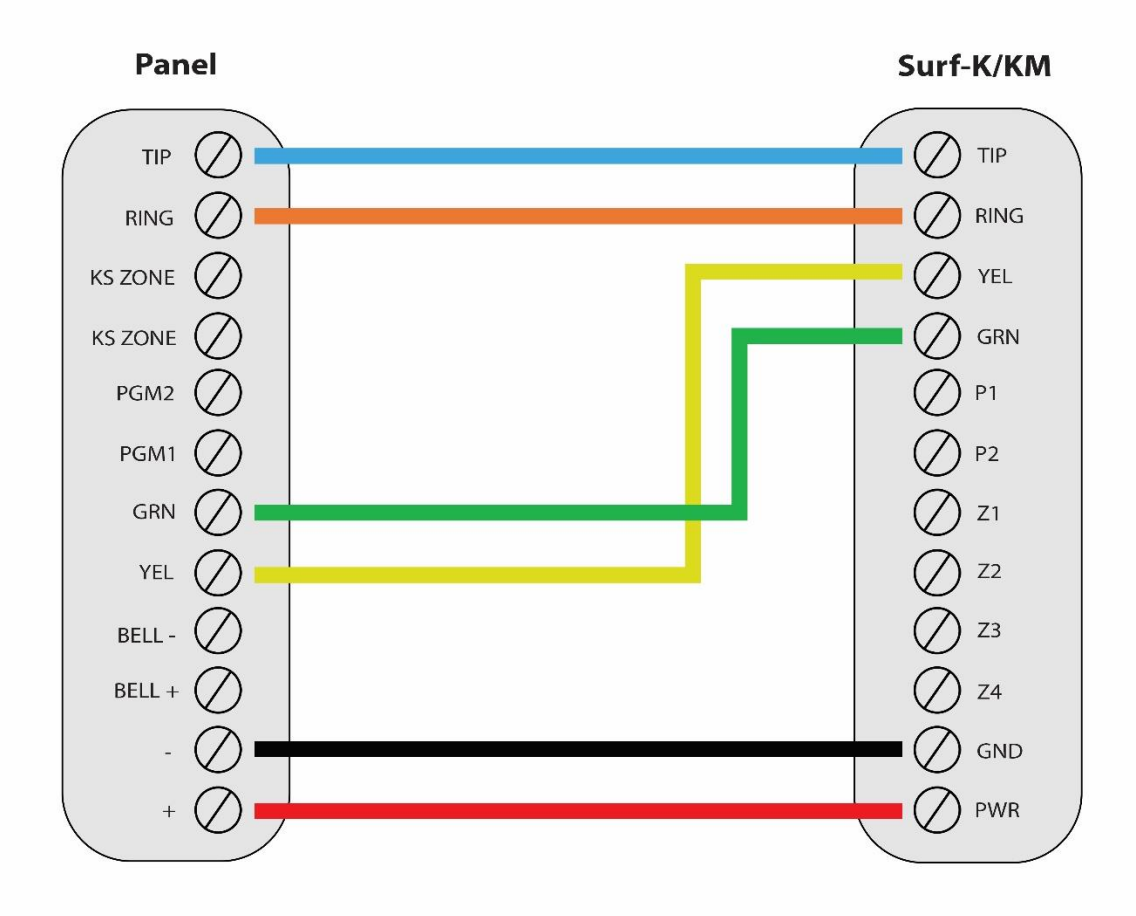

\*Colours are for demonstration purposes only

#### ii. Programming Instructions

#### 1.PC1864/1832/1616

| Section       | Description                                                                        |
|---------------|------------------------------------------------------------------------------------|
| [015]         | Turn option 4 on, to enable quick arming, and options 7 and 8 off, to disable TLM. |
| [301]         | Enter any phone number.                                                            |
| [310]         | Enter a system account number.                                                     |
| [311] - [318] | Enter an account number for each partition if SIA format is not being used.        |

| [350]        | Enter 03 or 04 for CID or SIA reporting, respectively.                                |
|--------------|---------------------------------------------------------------------------------------|
| [351] - 358] | Turn option 1 on for each partition alarm/restore reporting.                          |
| [367]- [374] | Turn option 1 on for each partition open/close reporting.                             |
| [380]        | Turn option 1 on to enable communicator for digital monitoring. Option 4 must be off. |
| [381]        | Options 3 and 7 must be off for automatic SIA and CID reporting.                      |

### 2. PC5010

# If CID format is used, CID codes need to be programmed manually.

| Section     |                                                                                       |
|-------------|---------------------------------------------------------------------------------------|
| [015]       | Turn option 4 on, to enable quick arming, and options 7 and 8 off, to disable TLM.    |
| [301]       | Enter any phone number.                                                               |
| [310]-[311] | Enter an account number for each partition if SIA format is not being used.           |
| [360]       | Enter 03 for CID reporting or 04 for SIA.                                             |
| [361]-[362] | Turn option 1 on for each partition alarm/restore reporting.                          |
| [365]-[366] | Turn option 1 on for each partition open/close reporting.                             |
| [380]       | Turn option 1 on to enable communicator for digital monitoring. Option 4 must be off. |
| [381]       | Option 3 must be off for automatic SIA reporting.                                     |

#### 3. PC5020

| Section     | Description                                                                           |
|-------------|---------------------------------------------------------------------------------------|
| [015]       | Turn option 4 on, to enable quick arming, and options 7 and 8 off, to disable TLM.    |
| [301]       | Enter any phone number.                                                               |
| [310]       | Enter a system account number.                                                        |
| [311]-[317] | Enter an account number for each partition if SIA format is not being used.           |
| [350]       | Enter 03 for CID reporting or 04 for SIA.                                             |
| [351]-[358] | Turn option 1 on for each partition alarm/restore reporting.                          |
| [367]-[374] | Turn option 1 on for each partition open/close reporting.                             |
| [380]       | Turn option 1 on to enable communicator for digital monitoring. Option 4 must be off. |
| [381]       | Options 3 and 7 must be off for automatic SIA and CID reporting.                      |

#### 4. PC1575

| Section   | Description                                                                                  |
|-----------|----------------------------------------------------------------------------------------------|
| [08]      | Turn options 5 and 6 off to disable TLM.                                                     |
| [10]      | Turn option 6 on to enable quick arming.                                                     |
| [31]      | Enter any phone number.                                                                      |
| [34]      | Enter a system account number.                                                               |
| [36]-[46] | Set reporting codes for all desired events (when using CID).                                 |
| [50]      | Enter 03 for CID reporting or 04 for SIA.                                                    |
| [51]      | Turn on option 1 for alarm/restore reporting.                                                |
| [53]      | Turn option 1 on for open/close reporting.                                                   |
| [60]      | Turn on options 1 and 2 to enable communicator for digital monitoring. Option 3 must be off. |
| [61]      | Option 6 must be off for automatic SIA reporting codes.                                      |

#### 5. PC1565/1555

| Section | Description                                                                           |
|---------|---------------------------------------------------------------------------------------|
| [015]   | Turn option 4 on, to enable quick arming, and options 7 and 8 off, to disable TLM.    |
| [301]   | Enter any phone number.                                                               |
| [310]   | Enter a system account number.                                                        |
| [360]   | Enter 03 for CID reporting or 04 for SIA.                                             |
| [361]   | Turn option 1 on for alarm/restore reporting.                                         |
| [365]   | Turn option 1 on for open/close reporting.                                            |
| [380]   | Turn option 1 on to enable communicator for digital monitoring. Option 4 must be off. |
| [381]   | Options 3 and 7 must be off for automatic SIA and CID reporting.                      |

#### 6.PC585/580

| Section | Description                                                                        |
|---------|------------------------------------------------------------------------------------|
| [015]   | Turn option 4 on, to enable quick arming, and options 7 and 8 off, to disable TLM. |
| [301]   | Enter any phone number.                                                            |

| [310] | Enter a system account number.                                                        |
|-------|---------------------------------------------------------------------------------------|
| [360] | Enter 03 for CID reporting or 04 for SIA.                                             |
| [361] | Turn option 1 on for each partition alarm/restore reporting.                          |
| [365] | Turn option 1 on for each partition open/close reporting.                             |
| [380] | Turn option 1 on to enable communicator for digital monitoring. Option 4 must be off. |
| [381] | Options 3 and 7 must be off for automatic SIA and CID reporting.                      |

# 2. DSC Alarm Panels

# a. Dial Capture (Tip/Ring) Monitoring & Keyswitch

For DSC panels that do not support keybus use Tip/Ring and keyswitch to monitor and control your system remotely.

After installation, for proper partition mapping onto Aryo cloud and keyswitch arming, follow the instructions below:

- *Partition mapping*: Operate on the alarm panel and send signals from <u>each</u> partition. Then, wait for the corresponding event on Aryo cloud, before initiating the next signal.
- *Keyswitch arming*: Enable keyswitch arming for the intended partitions via Aryo cloud settings. Arm/disarm <u>each</u> partition (if applicable) from the user app. Then, wait for confirmation events on Aryo cloud before initiating subsequent actions.

### i. Wiring Diagram

# 1. ALEXOR, IMPASSA, NEO, SCW9045/9047

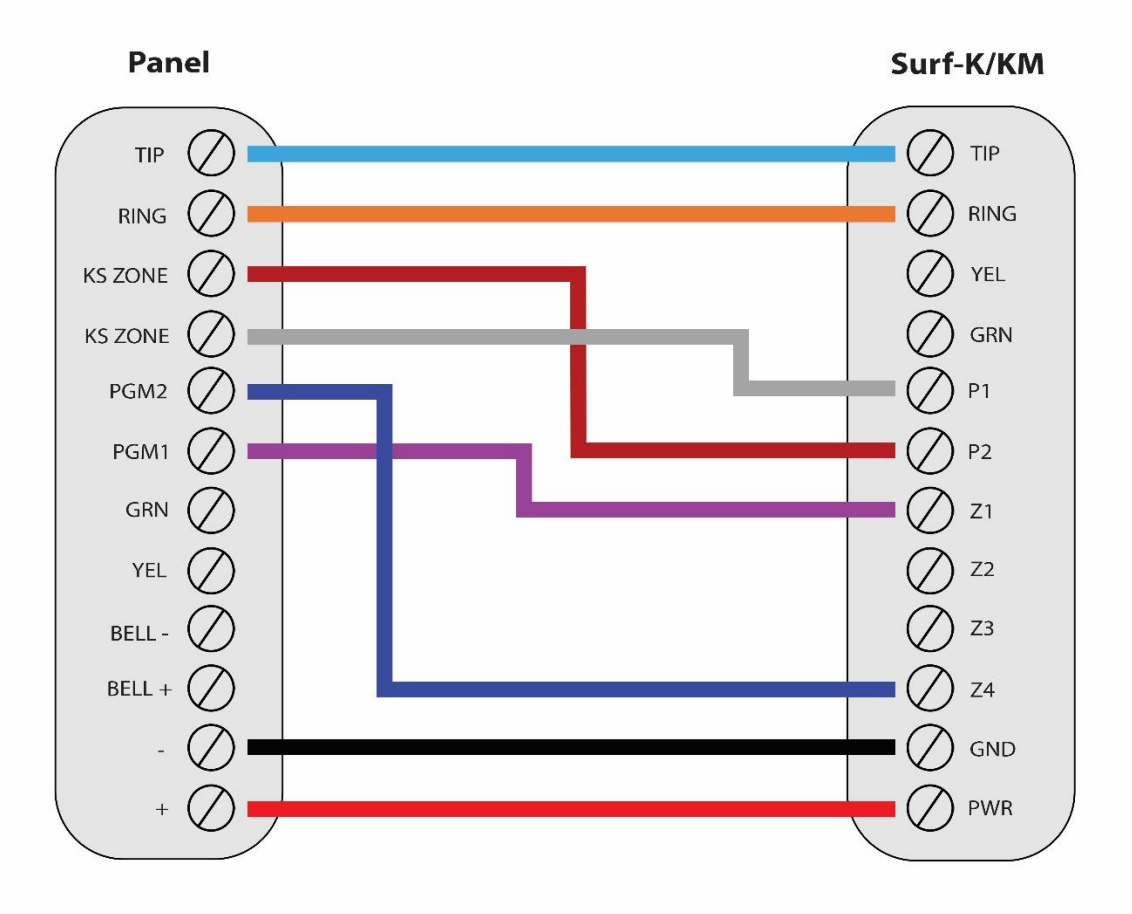

\*Colours are for demonstration purposes only

#### 2. PC4020 MAXSYS

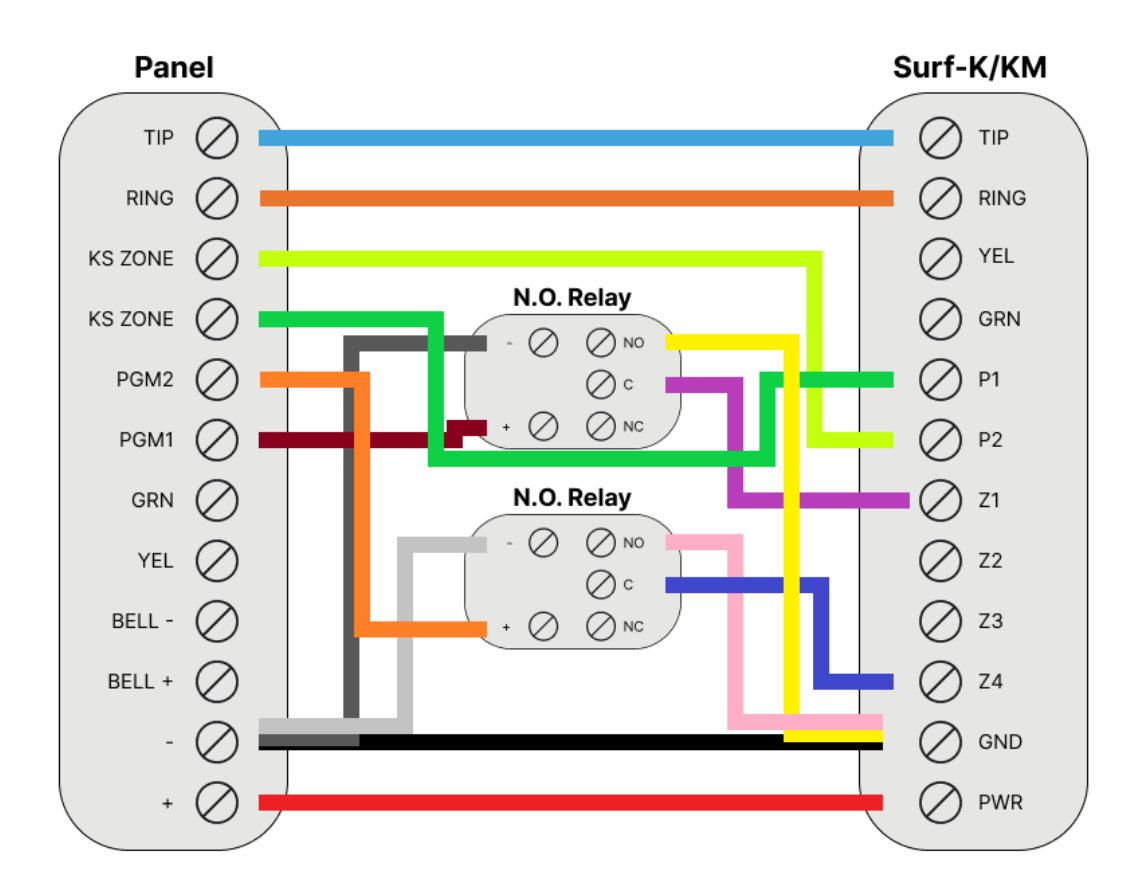

<sup>\*</sup>Colours are for demonstration purposes only

#### ii. Programming Instructions

To monitor DSC alarm panels with dial capture, program your system as described below. Instructions in *italics* are for optional remote arming with keyswitch. PGMs on Surf-K/KM can be connected to any zone programmed as keyswitch for remote arming functionality.

| Section | Description                                                                 |
|---------|-----------------------------------------------------------------------------|
| [015]   | Turn option 4 on, to enable quick arming, and option 7 off, to disable TLM. |
| [301]   | Enter any phone number.                                                     |
| [310]   | Enter a system account number.                                              |
| [350]   | Enter 03 for CID reporting or 04 for SIA.                                   |
| [351]   | Turn option 1 on for alarm/restore reporting.                               |

#### 1. ALEXOR (PC9155)

| [367] | Turn option 1 on for open/close reporting.                       |
|-------|------------------------------------------------------------------|
| [380] | Turn option 1 on to enable communicator for digital monitoring.  |
| [381] | Options 3 and 7 must be off for automatic SIA and CID reporting. |
| [001] | Set a zone to 22 for keyswitch arm.                              |
| [009] | Set PGM1 to 05 for partition armed status monitoring.            |
| [023] | Turn on option 8 for keyswitch to arm in Away mode.              |
| [501] | Option 3 must be on to enable true output.                       |

# 2. IMPASSA (SCW9055/9057)

| Section | Description                                                             |
|---------|-------------------------------------------------------------------------|
| [015]   | Turn option 4 on, to enable quick arming, and option 7, to disable TLM. |
| [301]   | Enter any phone number.                                                 |
| [310]   | Enter a system account number.                                          |
| [350]   | Enter 03 for CID reporting or 04 for SIA.                               |
| [351]   | Turn option 1 on for alarm/restore reporting.                           |
| [367]   | Turn option 1 on for open/close reporting.                              |
| [380]   | Turn option 1 on to enable communicator for digital monitoring.         |
| [381]   | Options 3 and 7 must be off for automatic SIA and CID reporting.        |
| [001]   | Set a zone to 22 for keyswitch arm.                                     |
| [009]   | Set PGM1 to 05 for partition armed status monitoring.                   |
| [023]   | Turn on option 8 for keyswitch to arm in Away mode.                     |
| [501]   | Option 3 must be on to enable true output.                              |

# 3. NEO (HS2016/2032/2064/2128)

| Section | Description                                                                        |
|---------|------------------------------------------------------------------------------------|
| [015]   | Turn option 4 on, to enable quick arming, and options 7 and 8 off, to disable TLM. |
| [301]   | Enter any phone number.                                                            |
| [308]   | Program all event reporting.                                                       |

| [310]       | Enter a system account number (first entry) and an account number for each active partition.            |
|-------------|----------------------------------------------------------------------------------------------------|
| [311]-[318] | Turn on option 1 for each partition alarm/restore (first entry) and open/close (third entry) reporting. |
| [350]       | Enter 03 for CID reporting or 04 for SIA.                                                               |
| [380]       | Turn option 1 on to enable communicator for digital monitoring. Option 4 must be off.                   |
| [001]       | Set a zone to 66 for keyswitch arm on partition 1 (set another for partition 2).                        |
| [007]       | Assign PGM1 to partition 1 (PGM2 for partition 2).                                                      |
| [009]       | Set PGM1 to 115 for partition 1 armed status monitoring (set PGM2 for partition 2).                     |
| [010]       | <i>Option 1 must be on for both 001 (PGM1) and 002 (PGM2) subsections, to enable true output.</i>       |
| [022]       | Turn on option 8 for keyswitch to arm in Away mode.                                                     |

# 4. PC4020 MAXSYS (V3.5)

| Section                            | Description                                                                                                    |
|------------------------------------|----------------------------------------------------------------------------------------------------|
| To Program using reference numbers | Enter installer's programming ([*][8][Installer's Code]). Then, press and hold the [A]uxiliary key until the keypad displays the following message: "Enter Ref # then *."                                                                                                    |
| [0004000000]                       | Enter any phone number.                                                                                                    |
| [0004000001]                       | Enter 04 for CID or 05 for SIA format.                                                                                                    |
| [00040003]                         | Enter a system account number. Substitute the HEX digit "A" for the zero (0).                                                                                                    |
| [01000100]-[01000800]              | Enter an account number for each active partition.                                                                                                    |
| [000401]                           | Enable "DTMF Dialing", "SIA 1 Account#", "AutoReport SIA", and<br>"Auto Contact ID" options, and disable "TLM Enabled" option.                                                                                                    |
| [0004000002]                       | Enable alarm/restore and open/close reporting.                                                                                                    |
| [000700]- [000701]                 | <u>A relay must be used for each partition,</u><br><u>Normally open relay</u><br>For partition 1, Program 06 (armed status) for PGM1.<br>(For partition 2, Program 06 (armed status) for PGM 2.)<br><u>Normally close relay</u><br>For partition 1, Program 07 (inverted armed status) for PGM1.<br>(For partition 2, Program 07 (inverted armed status) for PGM 2.) |
| [0100010300]-<br>[0100020300]      | Set a zone to 26 for momentary keyswitch arm on partition 1 (set another for partition 2)*.                                                                                                    |

\*Need to set to 25 for momentary keyswitch, if the version is 3.0. Refer to the corresponding manuals for other versions.

| Section | Description                                                             |
|---------|-------------------------------------------------------------------------|
| [015]   | Turn option 4 on, to enable quick arming, and option 7, to disable TLM. |
| [301]   | Enter any phone number.                                                 |
| [310]   | Enter system account number.                                            |
| [350]   | Enter 03 for CID or 04 for SIA.                                         |
| [351]   | Turn option 1 on for alarm/restore reporting.                           |
| [367]   | Turn option 1 on for open/close reporting.                              |
| [380]   | Turn option 1 on to enable communicator for digital monitoring.         |
| [381]   | Options 3 and 7 must be off for automatic SIA and CID reporting codes.  |
| [001]   | Set a zone to 22 for keyswitch arm.                                     |
| [009]   | Set PGM1 to 05 for partition armed status monitoring.                   |
| [023]   | Turn on option 8 for keyswitch to arm in Away mode.                     |
| [501]   | Option 3 must be on to enable true output.                              |

#### 5. SCW9045/9047

# 3. DSC Legacy Alarm Panels

#### a. With Keyswitch

For DSC alarm panels without CID or SIA format communications, a relay is required to monitor alarms. Connect the relay as described below for fire/burglary monitoring and keyswitch remote arming.

After installation, for proper partition mapping onto Aryo cloud and keyswitch arming, follow the instructions below:

- *Partition mapping*: Operate on the alarm panel and trigger the fire/burglary signal transmitted through Surf-K/KM zone 2. Then, wait for the corresponding event on Aryo cloud, before initiating the next signal.
- *Keyswitch arming*: Arm/disarm the partition from the user app. Then, wait for confirmation events on Aryo cloud before initiating subsequent actions.

# i. Wiring Diagram

# 1. PC2525

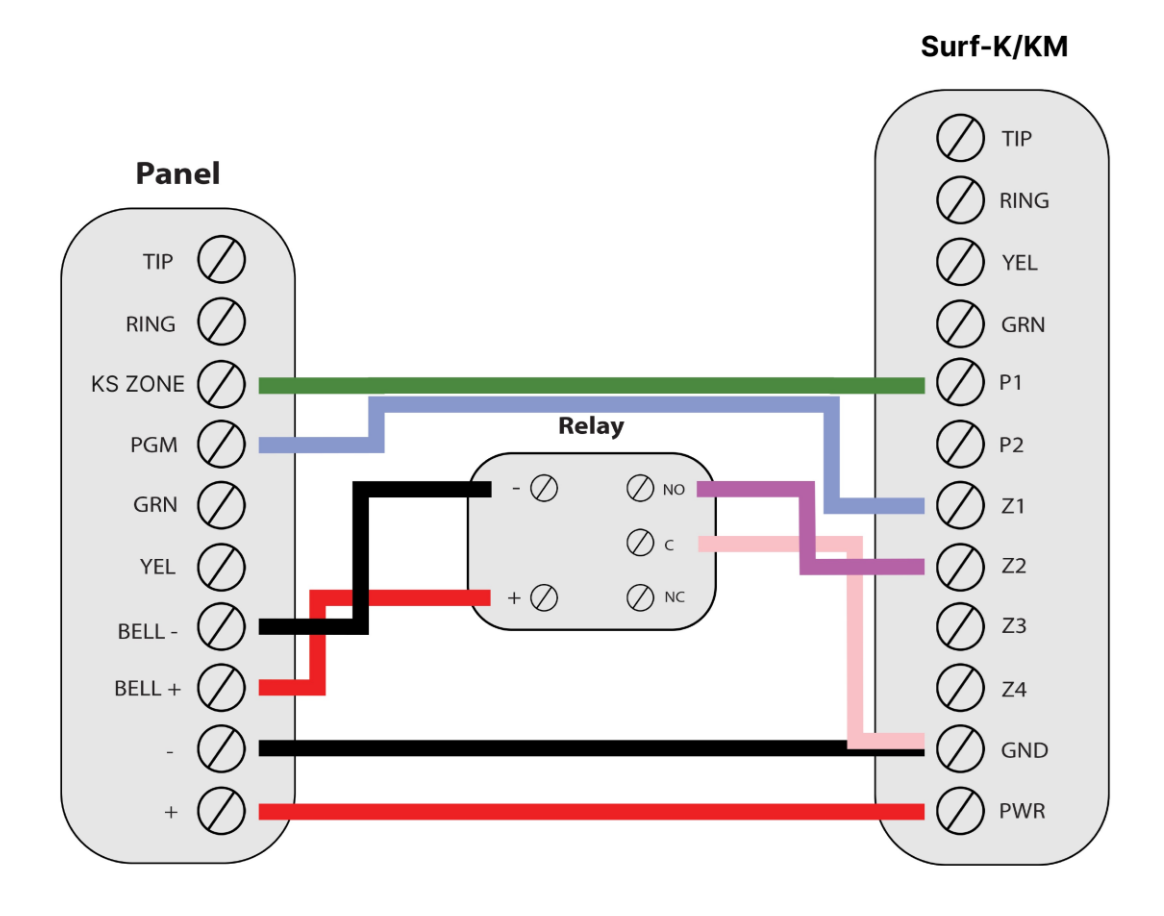

\*Colours are for demonstration purposes only

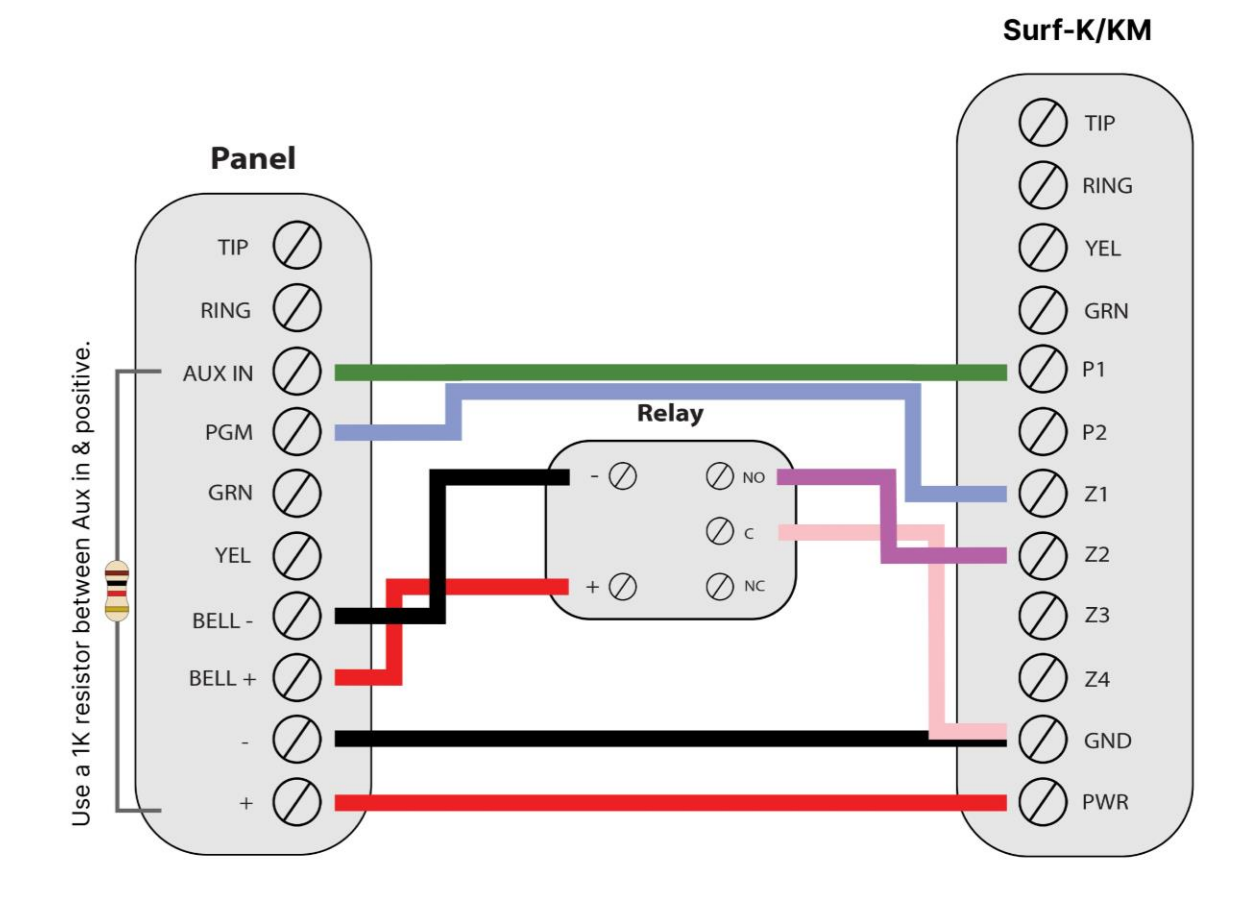

\*Colours are for demonstration purposes only

#### ii. Programming Instructions

To monitor legacy DSC alarm panels that do not support CID or SIA format, program your system as described below. Instructions in *italics* are for optional remote arming with keyswitch. PGMs on Surf-K/KM can be connected to any zone programmed as keyswitch for remote arming functionality.

#### 1. PC2525

| Section | Description                                |
|---------|--------------------------------------------|
| [10]    | Turn option 4 on to turn panic audible.    |
| [11]    | Turn options 7 and 8 on to disable TLM.    |
| [46]    | Turn option 1 on to disable communication. |

| [01] | Set a zone to 9 for keyswitch arm.         |
|------|--------------------------------------------|
| [06] | Set PGM to 04 for armed status monitoring. |

#### 2. PC2550

| Section | Description                                                                                                    |
|---------|----------------------------------------------------------------------------------------------------|
| [15]    | Turn options 1 and 6 on to disable communication and turn panic audible, respectively.                            |
| [16]    | Turn options 5 and 7 on to disable TLM.                                                                           |
| [30]    | Set AUX input (first entry) to 3 for momentary keyswitch and PGM (second entry) to 7 for armed status monitoring. |

#### 3. PC3000

| Section | Description                                                                                             |
|---------|----------------------------------------------------------------------------------------------------|
| [18]    | Turn options 1 and 6 on, to disable communication and turn panic audible, respectively.                 |
| [19]    | Turn options 5 and 7 on to disable TLM.                                                                 |
| [51]    | Turn option 4 off to turn panic buzzer audible.                                                         |
| [28]    | Set AUX input to 3 for keyswitch (first entry) and PGM (second entry) to 7 for armed status monitoring. |

# **b.Without Keyswitch**

For DSC legacy panels without keyswitch, connect a relay as described below for fire/burglary monitoring.

To accurately map alarm panel partition onto Aryo cloud, operate on the alarm panel and trigger the fire/burglary signal transmitted through <u>Surf-K/KM zone 2</u>. Then, wait for the corresponding event on Aryo cloud, before initiating the next signal.

# i. Wiring Diagram 1. PC1550/1500

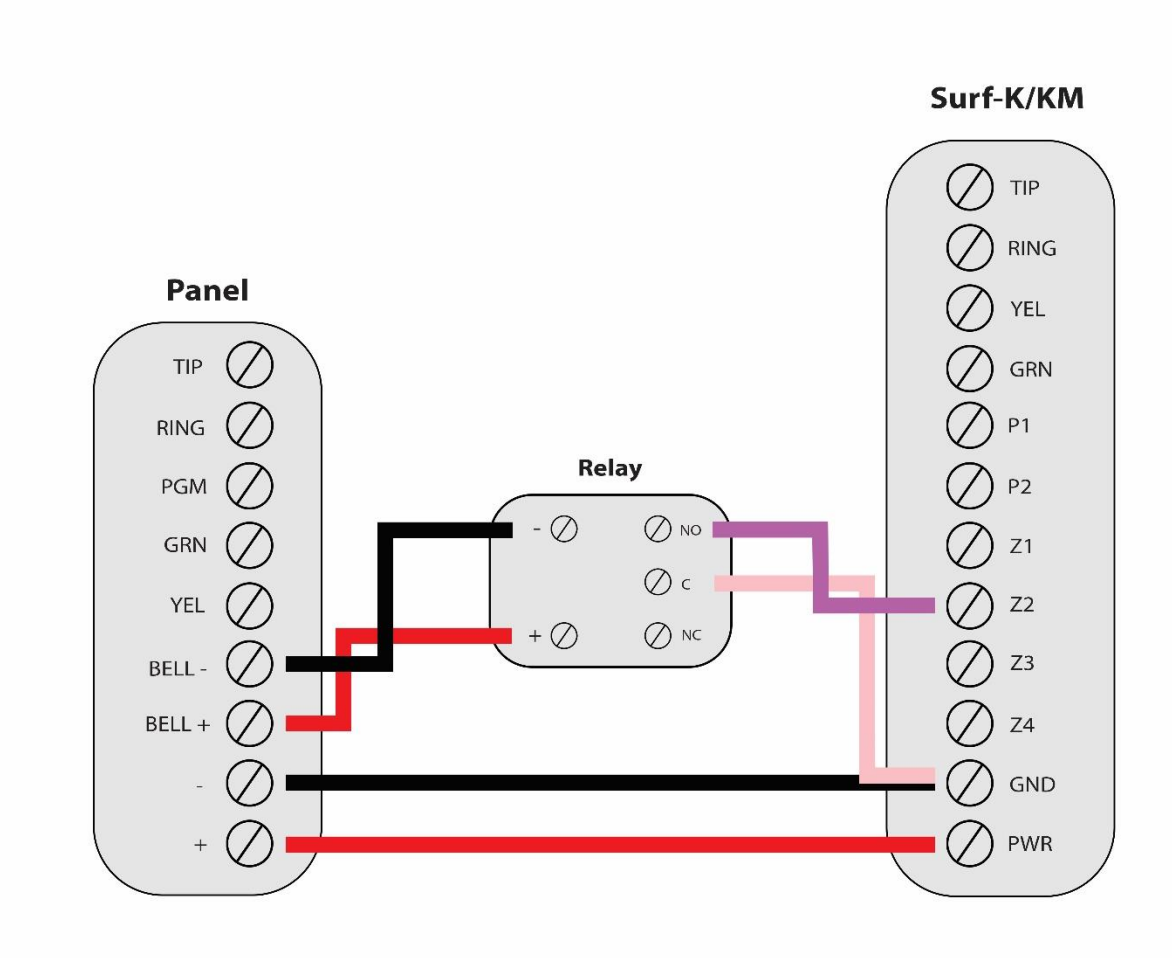

\*Colours are for demonstration purposes only

# ii. Programming Instructions

#### 1. PC1550/1500

| Section | Description                                                                      |
|---------|----------------------------------------------------------------------------------|
| [12]    | Turn options 1 and 6 on, to disable communication and turn panic audible,        |
|         | respectively.                                                                    |
| [32]    | Turn options 2 and 6 on, to disable the bell during auto-arm and enable standard |
|         | fire, respectively.                                                              |